# **Consolid** Air

### index

- 1. Wat is CBF?
- 2. <u>Vluchten</u>
  - a. Boek een vlucht
  - b. Meerdere passagiers (tot 5 personen)
  - c. Voeg de passagiersgegevens toe aan de boeking
  - d. <u>Resultaatpagina</u>
  - e. Offerte delen
  - f. Trip cart en afrekenpagina
  - g. <u>Bagage</u>
  - h. Zitplaatsreservering
- 3. <u>My bookings geboekte reizen</u>
- 4. Uw boeking wijzigen of annuleren
- 5. Lufthansa NDC
- 6. <u>Contact</u>

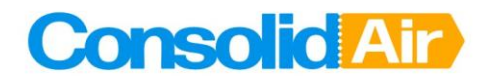

### 1. Wat is CBF?

ConsolidAir Best Fare (CBF) is een online booking tool. Deze boeking tool biedt de mogelijkheid tot het maken van vluchtreserveringen. De informatie voor deze vluchten wordt gehaald vanuit:

- Galileo (GDS)
- TravelFusion (Low cost carriers)
- KLM NDC
- Lufthansa Group NDC
- IAG NDC

NDC is het rechtstreekse boekingskanaal van de luchtvaartmaatschappijen. Boekingen via deze kanalen zijn veelal goedkoper en bij KLM zullen de werelddealtarieven eerder zichtbaar zijn via NDC dan in de GDS, waardoor je eerder toegang krijgt tot deze tarieven.

#### De website is te bereiken via www.gtp-marketplace.com

Om de eerste keer in te loggen klik je op forgot password en vul je je verkregen username in, het systeem zal een e-mail sturen met instructies om een persoonlijk wachtwoord in te stellen. Daarnaast is er een extra beveiliging middels 2FA (2Factor Authentification). Na het inloggen wordt er een e-mail gestuurd met een code. Deze dient in gevuld te worden waarna het inloggen verder gaat. Dit hoeft niet bij elke inlogpoging. Na het invoeren van de code, wordt er een cookie geplaatst die er voor zorgt dat je 30 dagen zonder 2FA kunt inloggen.

#### 2. Vluchten

#### a. Boek een vlucht

Om te zoeken naar vluchten klik je op 'Book a new trip', er opent een nieuwe scherm in een nieuw tabblad, zodat je aan meerdere reizen tegelijk kunt werken.

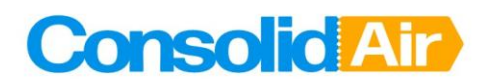

| Quick search:                                                                                                    |                                                        |                 |                                      |                                                             | Manual |
|----------------------------------------------------------------------------------------------------|--------------------------------------------------------|-----------------|--------------------------------------|-------------------------------------------------------------|--------|
| Use native availability command or see manual fo                                                                                                    | or assistance                                          |                 |                                      |                                                             | •      |
| Round Trip One Way Multi City                                                                                                    |                                                        |                 |                                      |                                                             |        |
| From:                                                                                                    | Depart:                                                |                 | Time:                                | Cabin class:                                                |        |
| Enter place or airport                                                                                                    | ddMMMyy 🔳                                              | Departure *     | Anytime                              | Economy                                                     | •      |
| 🗌 Via                                                                                                    |                                                        |                 |                                      |                                                             |        |
| To:                                                                                                    | Return:                                                |                 | Time:                                | Cabin class:                                                |        |
| Enter place or airport                                                                                                    | ddMMMyy 🔳                                              | Departure •     | Anytime                              | Economy                                                     | *      |
| 🗌 Via                                                                                                    |                                                        |                 |                                      |                                                             |        |
| Allow Nearby Airports Include Marketplace R Travellers: Stops: Traveler  Up to 1 stop                                                                                                    | esults Fully Refund Preferred airline: Please Select - | able Fares Only | Related accounts:<br>- Please Select | Search for:<br>Complete Trip<br>By Schedule<br>Availability | 0      |
| <ul> <li>Add Hotels to this trip.</li> <li>Add Car to This Trip.</li> <li>Car search will be made according to your flight destin<br/>Use advanced search for setting different search</li> </ul> | nation and times                                       |                 |                                      |                                                             |        |
|                                                                                                    |                                                        |                 |                                      |                                                             | Search |

Het systeem selecteert automatisch een retour, als je een enkele reis of een multibestemming/Open Jaw wilt boeken, kun je eenvoudig op One Way of Multi City klikken. Houd er rekening mee dat voor Multi City maximaal 5 segmenten ingevoerd kunnen worden. Wanneer je op 'Advanced Search' klikt, kun je ook een transferlocatie en specifieke vluchttijden selecteren.

#### **B.** Meerdere passagiers

Als je een boeking wilt maken voor meer dan één passagier, kun je momenteel tot maximaal 5 personen selecteren op de zoekpagina. Als je op zoeken hebt geklikt, kun je het aantal passagiers later in de boeking niet meer wijzigen. Als je het aantal passagiers wilt wijzigen, moet je opnieuw naar 'Book a new trip'. Je kunt de reizigersgegevens/passagiersnamen toevoegen tijdens het hele boekingsproces.

De prijzen die je op het resultaatscherm ziet, zijn per persoon, later op de uitcheckpagina zie je nog de prijs per persoon en het totale bedrag voor alle passagiers. Deze bedragen zijn exclusief onze ticketing fees.

#### c. Voeg de passagiersgegevens toe aan de boeking

Bovenaan het scherm wanneer je op het blauwe persoonspictogram klikt, kun je de gegevens van de passagiers aan de boeking toevoegen. Klik vervolgens op Book for a Guest.

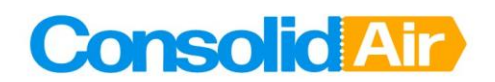

| r | Traveller Search                                                            |
|---|-----------------------------------------------------------------------------|
| s | Search by Traveller Name <ul> <li>Adult</li> <li>Senior</li> </ul>          |
| e | Enter surname and first name v Or Book for a Guest                          |
|   |                                                                             |
|   |                                                                             |
|   |                                                                             |
|   |                                                                             |
| a |                                                                             |
|   |                                                                             |
|   | < account selection                                                         |
| N | learby Airports 🔄 include Marketplace Results 🔄 Fully Relundable Fales Only |

Vul links de gegevens van de reiziger in, LET OP, vul hier de naam volgens paspoort in, nooit de roepnaam of getrouwde achternaam. De juiste naam volgens paspoort kun je zien in de machinereadable regel op het paspoort. Luchtvaartmaatschappijen zijn steeds strenger als het om naamscorrecties gaat, ook voordat het ticket is uitgegeven. Dus zorg er voor dat je dit direct goed opvoert. Indien de naam voor ticketing niet goed blijkt te zijn, zal er een nieuwe boeking gemaakt moeten worden tegen de dan geldende tarieven.

#### d. Resultaatpagina

Bovenaan de resultaatpagina zie je een tabel met alle mogelijke vluchten per luchtvaartmaatschappij (kolommen) en per aantal stops (rijen). Als je op een luchtvaartmaatschappij of het aantal stops klikt, filtert het systeem automatisch jouw resultaten.

Aan de linkerkant kun je jouw resultaten ook filteren op prijs, vertrektijd, de duur van de vlucht, op luchtvaartmaatschappijen en luchthavens.

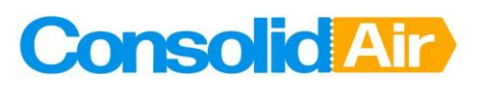

| Hotel Car EU Ra                       | Searce<br>all<br>S11 Non<br>1 Sto | Stop                      | s > Result<br>EasyJet<br>662.73   | ts<br>Multiple              | KLM                        |                       | 545                    | *                         |             | 9                          |                        |
|---------------------------------------|-----------------------------------|---------------------------|-----------------------------------|-----------------------------|----------------------------|-----------------------|------------------------|---------------------------|-------------|----------------------------|------------------------|
| • 6495 655                            | Searce<br>all<br>Non<br>1 Sto     | Stop <                    | s > Result<br>EasyJet<br>€62.73   | ts<br>Multiple              | KLM<br>KLM                 |                       | 545                    | ₫¢.                       | Δ           | <b>S</b>                   | 4                      |
| •<br>- €495 €55<br>)                  | × 11 Non                          | Stop <                    | EasyJet                           | Multiple                    | KLM                        | æ                     | 545                    | 4                         |             | $\overline{\bigcirc}$      |                        |
| €495 €55                              | 511 Non<br>1 Sto                  | Stop <                    | €62.73                            |                             |                            | All Europa            | Scandinavian           | Eurowings                 | Alitalia    | Lufthansa                  | Swiss                  |
| )                                     | 1 Sto                             | a                         |                                   | €97.85                      | €147.20                    |                       |                        |                           |             |                            |                        |
|                                       | 2.04-                             | · /                       |                                   | €204.39                     |                            | €159.13               | €180.00                | €183.58                   | €207.34     | €237.84                    | €243.20                |
|                                       | 2 Sto                             | ops                       |                                   |                             |                            |                       |                        |                           |             |                            |                        |
| elect All<br>o Stops €15<br>Stops €15 | From:<br>63<br>59 To:             | Amsterdam,<br>London, Uni | Netherlands (A<br>ted Kingdom - A | MS)<br>All airports         | Depart: 149<br>Return: 169 | SEP20                 | Anytime<br>Anytime     | •                         | Stops: Up t | to 1 stop 💌<br>ect Airline | Search<br>Advanced Sea |
| Stops -                               | Com                               | plete Trip                | Search for A                      | irline, City, Flig          | ht <b>P</b>                |                       |                        | Share (                   | Quotes      | < Page                     | e 1 of 70 >            |
| 22:1                                  | :00                               |                           | ^ P                               | rice                        | Airline                    | From $\rightarrow$ To | Depart                 | Arrive D                  | Ouration    | Stops                      | Advisor                |
| nsert exact hour                      |                                   | 10.00                     | Instant P<br>~€6                  | <sup>Purchase</sup><br>2.73 | <b>e</b><br>U27406         | $AMS\toSEN$           | 21:55<br>Mon,14 Sep 20 | 21:55 11<br>Mon,14 Sep 20 | 00m         |                            | Ĵ B.                   |
| t from LON                            |                                   |                           | کچ Add                            | To Cart                     | <b>e</b>                   | $SEN\toAMS$           | 07:05<br>Wed 16 Sep 20 | 09:20 1h<br>Wed 16 Sep 20 | 15m         |                            | 2 B                    |

In het midden van de pagina zie je verschillende vluchtopties (met tijden en tarieven), te beginnen met de goedkoopste. Wanneer je op 'Additional Pricing Options' (in het groen) klikt, zie je verschillende tarieven voor dezelfde vlucht, bijvoorbeeld vluchten met bagage inbegrepen of vluchten die u na het ticketen kunt wijzigen of annuleren. Wanneer je rechts op 'Fare Rules' (in blauw) klikt, zie je de algemene voorwaarden van het tarief.

Wanneer je op 'More details' klikt, zie je de tariefregels aan de linkerkant, en krijg je ook een overzicht van de gekozen vluchten.

Als je de additional pricing options hebt geopend, kun je de getoonde tariefsmogelijkheden filteren op boekingskanaal (source), baggage, brand of fare type.

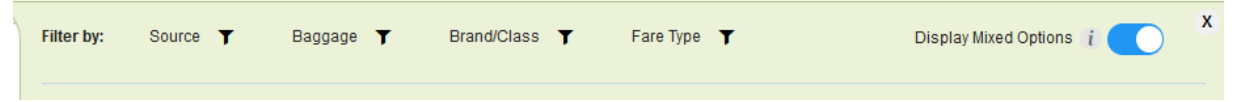

Het systeem geeft in het geel aan of een vlucht aankomt en vertrekt vanaf verschillende luchthavens of wanneer de vlucht de volgende dag aankomt.

|                                            |                               |                    |               |                            |                               |                | / More details |
|--------------------------------------------|-------------------------------|--------------------|---------------|----------------------------|-------------------------------|----------------|----------------|
| Non GDS 9.65                               | Instant Purchase<br>~ €197.00 |                    | $AMS \to BCN$ | <b>12:25</b><br>Thu,16 Sep | 14:35<br>21 Thu,16 Sep        | 2h 10m         | В              |
| () BTP Consolidair<br>(Travelfusion)       | 🖵 Add To Cart                 | <b>0</b><br>HV5134 | $BCN\toAMS$   | 21:45<br>Tue,21 Sep        | 00:10<br>21 Wed.22 Se         | 2h 25m<br>p 21 |                |
| Additional Pricing Option                  | ns                            |                    |               |                            |                               |                | More details   |
| My TMC<br>NDC<br>Direct<br>Rate            | €196.00                       | KL1673             | AMS → BCN     | <b>14:15</b><br>Thu,18 Sep | <b>16:25</b><br>21 Thu,16 Sep | 2h 10m<br>p 21 | <b>B</b>       |
| () BTP Consolidair<br>(BTP Consolidair KL) | Add To Cart                   | KL1670             | $BCN\toAMS$   | <b>13:20</b><br>Tue,21 Sep | <b>15:45</b><br>21 Tue,21 Sep | 2h 25m<br>p 21 | ź 📐            |
| Additional Pricing Option                  | ns                            |                    |               |                            |                               |                | More details   |

Wanneer je de vlucht hebt gekozen die je wilt boeken, kun je bij Low cost carriers alleen klikken op 'Add to cart' (blauwe knop). Bij reguliere airlines heb je de keuze tusen 'Add to cart' en 'Book'. Bij

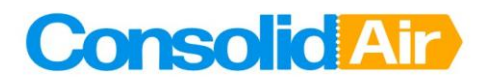

Add to cart worden de geselecteerde vluchten in het winkelwagentje gezet, er is op dat moment nog geen reservering gemaakt. Indien je kiest voor Book, zal er direct een optionele reservering gemaakt worden. Dit kan alleen bij reguliere en NDC boekingen. Low cost carriers kunnen niet optioneel geboekt worden en werkt alleen als de namen van de reizigers al zijn ingevuld.

NDC tarieven zijn herkenbaar aan het logo met NDC Direct rate. In de samenvatting van de vluchen staat deze links, in de additional pricing options staat deze rechts:

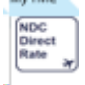

### E. Offertes delen

Vanuit de Trip Cart is het mogelijk om een offerte te delen met je klant. Je kunt meerdere vluchtopties selecteren in je trip cart.

| + Exp | band Cancel Trip $O$ $\sim$ | 🔗 Send 🗸 🛄 More 🗸                 |                                                     |          | Hold         | 📄 🔚 Checkout 🌗         |
|-------|-----------------------------|-----------------------------------|-----------------------------------------------------|----------|--------------|------------------------|
|       |                             | Send Itinerary                    |                                                     |          |              |                        |
|       |                             | Send Price Offer                  |                                                     |          |              | Pending Booking        |
|       |                             | 1                                 | No info V i BTP Consolidair<br>(BTP Consolidair KL) | Re-Searc | h Fare Rules | Total Cost: 🥑 € 195.00 |
|       | Form of Payment (Invoice) 🗸 | Seating (No Seats) () CNG & CXI   | L fees ()                                           |          |              |                        |
|       | * Please note that Form of  | Payment information will be added | into the booking upon ticketing                     |          |              |                        |

Je selecteert links de vluchtmogelijkheden die je wilt delen, door ze aan te vinken. Vervolgens kies je erboven op send / Send Price offer. Onderaan kun je kiezen tussen 'Copy to clipboard' om de gegevens te kopieren naar een word document dat je geprint kunt meegeven, of je klikt op send email en stuurt het naar je eigen e-mailadres.

#### F. Trip Cart en afrekenpagina

Wanneer je op 'Add to cart' klikt en alles hebt geselecteerd wat je nodig hebt, ga je automatisch naar de winkelmand. Hier zie je alle items die je hebt geselecteerd . Let op: vluchten blijven slechts 20 minuten in de winkelmand!

Hier kun je meer details toevoegen aan jouw boeking, bijvoorbeeld bagage, stoelen en andere diensten. Het hangt af van de luchtvaartmaatschappij hoeveel opties je hebt.

Je kunt op de prullenbak klikken om jouw opties te annuleren of je kunt naar de On Hold gaan om de reservering in optie te plaatsen, of indien de reservering direct akkoord is, via de Check Out button een definitieve ticketopdracht geven. Wij raden aan om altijd eerst de reservering via On Hold in optie te zetten, en daarna evt. een ticketopdracht te geven. Als de Check out of On Hold knop licht is en je deze niet kunt selecteren, hebben de systemen meer informatie nodig. Het systeem geeft het aan met een rode balk en een uitroepteken waar meer informatie nodig is. Als je dat allemaal hebt gedaan, klik je links in het vierkante boxje, om de reservering te selecteren, dan worden on hold en check-out ook blauw.

Selecteer je on hold, dan plaats je de vluchten in optie bij de airline. Je ziet dit dan rechtsboven staan.

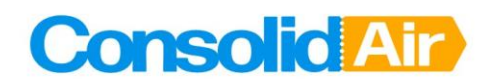

| Wed,26 Jun 24 23:59 | On Hold |  |
|---------------------|---------|--|
|                     |         |  |

Naast het gele On Hold staat een zandloper met de vermelding van de deadline van de vluchten. Zorg er voor dat je voor deze datum / tijd de vluchten via check-out bevestigd. Gaat de reis niet door, annuleer de vluchten dan ook op tijd.

Is de reis akkoord, dan selecteer je de boeking door het vierkantje links aan te vinken. Je zult dan zien dat alleen Check-out nog donkerblauw wordt:

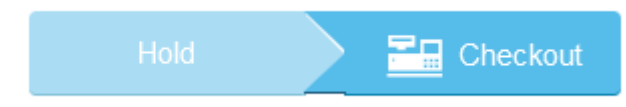

Onder de vluchten zal het systeem vragen om te bevestigen dat je de voorwaarden hebt gelezen:

I read the Fare Rules

Vervolgens is er de mogelijkheid om de contactgegevens van de hoofdboeker toe te voegen, zodat de airline in geval van calamiteiten rechtstreeks contact op kan nemen met de reiziger: By default staat het vinkje aan bij Don't share, klik je deze weg, dan zullen de velden opgezet worden om de gegevens in te vullen. Je kunt hier ook je eigen contact gegevens invullen. Maar dat betekent dan ook dat de airline contact zal opnemen met je, indien nodig.

| + |   |
|---|---|
|   |   |
|   | + |

De laatste stap is te klikken op issue:

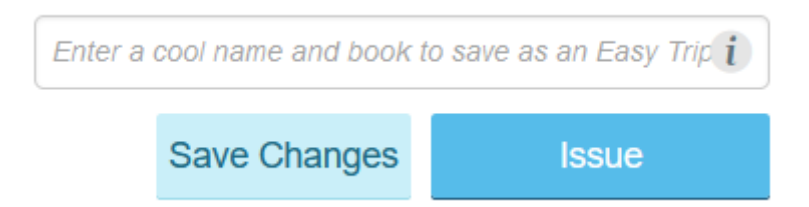

De optie wordt dan doorgezet naar onze ticketing robot. Deze robot draait 24/7 en zal het ticket binnen een paar minuten voor je afgeven.

De status van je trip in CBF zal na check-out eerst veranderen in pending ticketing, hiermee zie je dat je een ticketing opdracht hebt gegeven. Na ticketing zal de status omgezet worden naar ticketed.

G. bagage

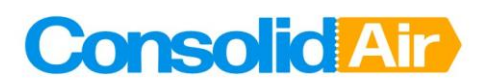

Als je vluchttarief exclusief bagage is, kun je dit op twee verschillende manieren toevoegen. De eerste mogelijkheis is op de resultatenpagina, hier kun je een tarief selecteren dat inclusief bagage is door naar 'Additional Pricing options' te gaan. Je kunt ook de vluchtopties voor bagage filteren. Bij reguliere (no low-cost) luchtvaartmaatschappijen is dit de beste optie.

De tweede optie is om bagage toe te voegen aan jouw winkelmand, dit is voor low-cost luchtvaartmaatschappijen de goedkoopste optie. Soms wordt dit 'bagage' genoemd, soms 'Ancillary services'. Houd er rekening mee dat je soms de optie voor bagage in de winkelmand niet ziet, bijvoorbeeld wanneer de vlucht door een andere luchtvaartmaatschappij wordt uitgevoerd. Selecteer een tarief met bagage die in de resultaten is opgenomen of stuur een e-mail naar ConsolidAir zodat wij het tarief kunnen updaten.

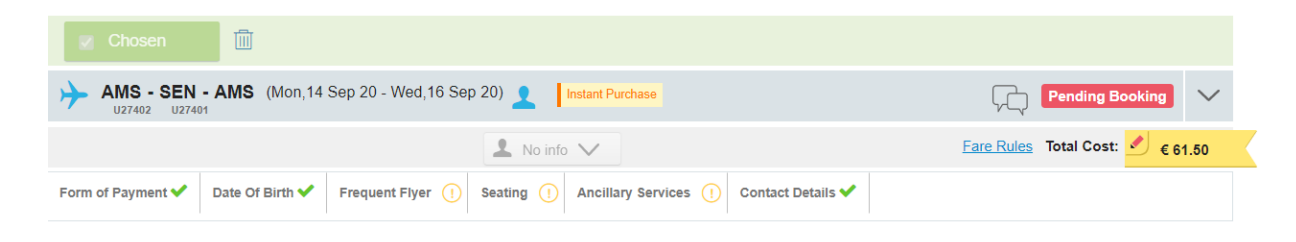

#### H. Zitplaatsreservering

In de winkelmand kun je ook stoelen kiezen, als de luchtvaartmaatschappij dit toestaat. Wanneer je op Select seats klikt, kun je de stoel van jouw keuze selecteren. Let op: bij retourvluchten moet je voor beide vluchten een zitplaats selecteren. Je kunt aan de linkerkant in de blauwe balk zien voor welke vlucht je een stoel selecteert. De betaling van deze stoelen gaat via ConsolidAir.

Wanneer de passagier een korting krijgt van een Frequent Flyer account en het Frequent Flyer nummer wordt toegevoegd aan zijn/haar profiel, wordt automatisch de juiste prijs berekend. Voeg dit nummer svp toe voordat de vluchten on hold zijn gezet.

Stoelen kunnen bij lijndienstvluchten alleen geboekt worden nadat de vluchten in optie gezet zijn. Voor Low Cost Carriers kun je wel al stoelen boeken, het gele klokje wordt echter pas groen als de vluchten definitief geboekt zijn (na check-out) en er een reserveringsnummer van de luchtvaartmaatschappij is teruggekomen.

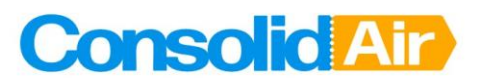

| Update Seats - AMS - LI     | HR - AMS       |                            |                     |                                   |                |                |          |                           |                                  |                         |            |    |      |        |          |                  |                |     |      |     |     |    |    |       | x |
|-----------------------------|----------------|----------------------------|---------------------|-----------------------------------|----------------|----------------|----------|---------------------------|----------------------------------|-------------------------|------------|----|------|--------|----------|------------------|----------------|-----|------|-----|-----|----|----|-------|---|
| Form of Payment (Invoice) 💙 | Frequent Flyer | ()                         | Meals (             | No Me                             | eals)          | ()             |          | Seati                     | ng (No s                         | Seats)                  | 1          |    |      |        |          |                  |                |     |      |     |     |    |    |       |   |
| AMS - LHR - AMS             | KLM            | Amsterd<br>(AMS)<br>Mon,07 | lam, Netl<br>Sep 20 | nerland<br>10:15                  | is             | $\rightarrow$  |          | Londor<br>Heathr<br>Mon,0 | n, United<br>ow APT (<br>7 Sep 2 | Kingd<br>LHR)<br>0 10:4 | om -<br>!5 |    |      |        | ĸ∟<br>→  | 1009<br>73<br>CI | 9<br>J<br>ass: | (T) |      |     |     |    |    |       |   |
| ? AMS $\rightarrow$ LHR     |                |                            |                     |                                   |                |                |          |                           |                                  |                         |            |    |      |        |          |                  |                |     |      |     |     |    |    |       |   |
| $LHR\toAMS$                 |                |                            |                     |                                   |                |                |          |                           |                                  |                         |            |    |      |        |          |                  |                |     |      |     |     |    |    |       |   |
|                             |                |                            | 8                   | 9                                 | 10             | 11             | 12       | 14                        | 15                               | 16                      | 17         | 18 | 19   | 20 2   | 1 22     | 23               | 24             | 25  | 26   | 27  | 28  | 29 | 30 | 31    | 3 |
| Seat Allocation             | /              |                            |                     |                                   |                |                |          |                           |                                  |                         |            |    |      |        |          |                  |                |     |      |     |     |    |    |       |   |
| Please Select 🔻             |                |                            |                     |                                   |                |                |          |                           |                                  |                         |            |    |      |        |          |                  |                |     |      |     |     |    |    |       |   |
| Apply For All               |                |                            | -                   |                                   |                |                |          |                           |                                  |                         |            | =9 |      |        |          |                  |                |     |      |     |     |    |    |       | 1 |
|                             |                |                            |                     |                                   | ă              | ğ              |          | ġ.                        | ğ                                | ğ                       | ă          | ğ  | ă    |        |          |                  |                | ğ   | ă    | j   | ă   | ă  |    |       |   |
|                             |                |                            | _                   |                                   | _              | _              |          | _                         | _                                | _                       | _          | _  | _    |        | <b>.</b> |                  |                | _   |      |     |     |    |    |       | 1 |
|                             |                |                            | 8                   | 9                                 | 10             | 11             | 12       | 14                        | 15                               | 16                      | 17         | 18 | 19   | 20 2   | 1 22     | 23               | 24             | 25  | 26   | 27  | 28  | 29 | 30 | 31    | 3 |
|                             | Avai           | lable Sea<br>geable S      | t 🗐<br>eat 🧖        | <ul><li>Sei</li><li>Err</li></ul> | lecte<br>nerge | d Sea<br>ncy E | t<br>xit | -                         | Occup                            | ied Se                  | at         |    | ] Pr | eferre | d Seat   | t                |                |     |      |     |     |    |    |       |   |
|                             |                |                            |                     | _                                 | _              | _              |          | _                         |                                  | _                       | _          | _  | _    | _      | _        | _                | _              | _   | _    | _   | _   | _  |    |       |   |
|                             | 4              |                            |                     |                                   |                |                |          |                           |                                  |                         |            |    |      |        |          |                  |                |     |      |     |     |    |    | •     |   |
|                             |                |                            |                     |                                   |                |                |          |                           |                                  |                         | Sav        | е  |      | Save   | and      | close            | ÷              | N   | lext | Seg | mer | nt | (  | Close | 2 |

3. My bookings – geboekte reizen

Je kunt al je geboekte reizen zien via 'My Bookings', je vindt 'My bookings' bovenaan je scherm. Wanneer je naast een reis op 'Open' klikt, ga je naar de winkelmand van die reis. Wanneer je On Hold reservering hebt gemaakt, kun je de reis openen in 'My Bookings' en de reis annuleren door op de vuilnisbak te klikken of de reservering te bevestigen d.m.v. de Check Out button te gebruiken.

Als je eerdere vluchten of vluchten voor een bepaalde periode wilt zien, kun je 'Travel between' selecteren in het vervolgkeuzemenu en een periode selecteren. Om alle gemaakte vluchtreserveringen voor toekomstige reizen, on hold/cancelled/ticketed te kunnen zien, selecteer je upcoming trips. Hier zie je dan in een oogopslag welke reizen wanneer gaan vertrekken en voor je on hold reizen zie je wanneer de deadline is.

|   |                 |           |                    | -          |   |             |   |                                              |     |           |                       | Ex          | port to Excel |
|---|-----------------|-----------|--------------------|------------|---|-------------|---|----------------------------------------------|-----|-----------|-----------------------|-------------|---------------|
| + | Book a New Trip | Search    | for any field in t | he chart   | P | Search      | i | - Please Select                              | Ŧ   | (i)       |                       |             |               |
| ٦ | Filter ^        |           |                    |            |   |             |   | Upcoming Trips<br>In Travel Trips            |     | 🗘 Refresh | × č                   | Page 1 of 1 | > »           |
|   | Trip            | Traveller | Booker             | Consultant |   | Destination | D | Travel Between<br>Departure Date Return Date | Cur | rent Step | Total Booked<br>Items | Products    |               |

#### 4. Je boeking wijzigen of annuleren

Het is mogelijk om bepaalde boekingen in CBF te wijzigen. Dit doe je door de boeking op te roepen via 'My Bookings'. Via de button 'Actions' kun je de optie selecteren om je vlucht te wijzigen, dmv 'change flight'.

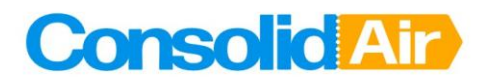

| Actions :                                              | PNR: HHSPKD Passive:                                          | NA          |                                     | L More info                                     | ✓ i BT<br>(7J) | P Consolidair <u>Fare Rules</u><br>A)                                                                             | Total Cost: 🕗          |
|--------------------------------------------------------|---------------------------------------------------------------|-------------|-------------------------------------|-------------------------------------------------|----------------|----------------------------------------------------------------------------------------------------|------------------------|
| Cancel Quo<br>Change Flig                              | pte , , , , , , , , , , , , , , , , , , ,                     | Form of Pay | rment (Invoice) ۹                   | Frequent Flyer ()                               | Meals (No M    | leals) () Seating (No Seats) (                                                                                    |                        |
| Check Lowe<br>Clone Fligh<br>Document (<br>Mark as cho | est Price<br>t<br>Changes<br>osen                             | AMS)        | → Singapor<br>Tue,09 N<br>Terminal  | e, SG, (SIN)<br>ov 21 05:55<br>Unknown          | 12h 30m        | Flight #: SQ323<br>Economy (K)<br>Baggage: 25 Kilograms<br>Carrier Locator STZ5UG<br>? Select Seat ? Select       | Confirmed (HK)<br>Meal |
| Send to Que                                            | eue<br>iry only                                               | ,           | → Kuala Lu<br>Tue,09 N<br>Terminal  | mpur, MY, (KUL)<br>ov 21 08:10<br>M             | 1h 00m         | Flight #: SQ104<br>Economy (K)<br>Baggage: 25 Kilograms<br>Carrier Locator STZ5UG<br>(?) Select Seat (?) Select M | Confirmed (HK)<br>eal  |
| Singapore                                              | Kuala Lumpur, MY, (KUL)<br>Thu, 18 Nov 21 21:45<br>Terminal M |             | → Singapor<br>Thu,18 N<br>Terminal  | e, SG, (SIN)<br>ov 21 22:55<br>Unknown          | 1h 10m         | Flight #: SQ127<br>Economy (K)<br>Baggage: 25 Kilograms<br>Carrier Locator STZ5UG<br>(?) Select Seat (?) Select M | Confirmed (HK)<br>eal  |
| Singapore                                              | Singapore, SG, (SIN)<br>Thu,18 Nov 21 23:55<br>Terminal 3     |             | → Amsterda<br>Fri,19 No<br>Terminal | m, Schiphol, NL, (AMS)<br>/ 21 06:45<br>Unknown | 13h 50m        | Flight #: SQ324<br>Economy (K)<br>Baqqaqe: 25 Kilograms                                                           | Confirmed (HK)         |

Het is alleen mogelijk om 1 richting per keer te wijzigen, niet de hele boeking in 1 keer. Als je de hele reis wilt wijzigen, kun je beter een nieuwe reservering maken. Dit kan in dezelfde trip door te klikken op het vliegtuigje linksboven., zodat de namen niet nogmaals ingevuld hoeven te worden.

Als je wilt wijzigen, selecteer de vluchten die je wilt wijzigen en kies de nieuwe datum.

| 🖃 Origina | I Segments - € 710.59                                 |               |                                                        |         |       |                 |                           |      |     |          |           |    |          |       |      |      |    |     |
|-----------|-------------------------------------------------------|---------------|--------------------------------------------------------|---------|-------|-----------------|---------------------------|------|-----|----------|-----------|----|----------|-------|------|------|----|-----|
| sq.       | Amsterdam, Schiphol, NL, (AMS)<br>Mon,08 Nov 21 10:25 | $\rightarrow$ | Singapore, SG, (SIN)<br>Tue,09 Nov 21 05:55            | 12h 30m | F     | light#<br>conor | t: <b>SQ3</b> 2<br>my (K) | 23   | I   | M<br>Sel | I1<br>ect |    | 0        | Confi | rmed | (HK) |    |     |
| sq.       | Singapore, SG, (SIN)<br>Tue,09 Nov 21 07:10           | $\rightarrow$ | Kuala Lumpur, MY, (KUL)<br>Tue,09 Nov 21 08:10         | 1h 00m  | FI    | light#<br>conor | t <b>SQ1</b><br>my (K)    | 04   |     | Μ        | 11        |    | 0        | Confi | rmed | (HK) |    |     |
| sq.       | Kuala Lumpur, MY, (KUL)<br>Thu, 18 Nov 21 21:45       | $\rightarrow$ | Singapore, SG, (SIN)<br>Thu, 18 Nov 21 22:55           | 1h 10m  | FI    | light#<br>conor | t: <b>SQ1</b> 2<br>my (K) | 27   |     | M<br>Sel | I2<br>ect |    | <b>~</b> | Confi | rmed | (HK) |    |     |
| sq        | Singapore, SG, (SIN)<br>Thu,18 Nov 21 23:55           | $\rightarrow$ | Amsterdam, Schiphol, NL, (AMS)<br>Fri, 19 Nov 21 06:45 | 13h 50m | FI    | light#<br>conor | t <b>SQ3</b> 2<br>my (K)  | 24   |     | Μ        | 12        |    | 0        | Confi | rmed | (HK) |    |     |
| From:     |                                                       | 1             | īo:                                                    |         | Date: |                 |                           |      | _   |          |           |    |          |       |      |      |    |     |
| KUL       |                                                       | ] ↔ [         | AMS                                                    |         | 18    | NOV2            | 21                        |      |     | Sea      | arch      |    |          |       |      |      |    |     |
|           |                                                       |               |                                                        |         | <     | No              | oven                      | nber | 202 | 1        |           |    | D        | ecen  | ıber | 202  | 1  |     |
|           |                                                       |               |                                                        |         | Мо    | Tu              | We                        | Th   | Fr  | Sa       | Su        | Мо | Tu       | We    | Th   | Fr   | Sa | s   |
|           |                                                       |               |                                                        |         | 1     | 2               | 3                         | 4    | 5   | 6        | 7         |    |          | 1     | 2    | 3    | 4  |     |
|           |                                                       |               |                                                        |         | 8     | 9               | 10                        | 11   | 12  | 13       | 14        | 6  | 7        | 8     | 9    | 10   | 11 | 1   |
|           |                                                       |               |                                                        |         | 15    | 16              | 17                        | 18   | 19  | 20       | 21        | 10 |          | 4.5   | 10   | 17   | 10 | - 1 |
|           |                                                       |               |                                                        |         | 15    | 10              | 1/                        | 10   |     | 20       | 21        | 15 | 14       | 15    | 10   | 1/   | 10 | - 1 |
|           |                                                       |               |                                                        |         | 22    | 23              | 24                        | 25   | 26  | 27       | 28        | 20 | 14<br>21 | 22    | 23   | 24   | 25 | 2   |

Na te klikken op search zal CBF de vluchtmogelijkheden tonen. Let wel op dat er naast de geboekte luchtvaartmaatschappij, ook andere maatschappijen getoond worden. De beschikbaarheid wordt

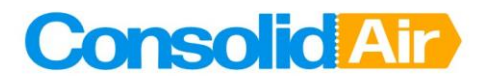

getoond inclusief de beschikbare boekingsklassen. Hieraan kun je ook direct zien of je kunt wijzigen en hetzelfde tarief nog beschikbaar is.

| ♠,                 |     |                   | 21:45              | 22:55  |         | Z9         | C2 | J2 | UL | DL |            |    |    |            |    |    |
|--------------------|-----|-------------------|--------------------|--------|---------|------------|----|----|----|----|------------|----|----|------------|----|----|
| Singapore<br>SQ127 | KUL | → SIN             | Fri,19 Nov →<br>21 | 19 Nov | 01h 10m | <b>Y</b> 9 | B9 | E9 | M9 | H9 | WC         | Q9 | N9 | <b>V</b> 9 | GC | К9 |
|                    |     |                   | 23:55              | 06:45  |         | Z9         | C2 | J2 | UL | DL | <b>S</b> 9 | Т9 | P4 | L4         | R4 |    |
| Singapore<br>SQ324 | SIN | $\rightarrow AMS$ | Fri,19 Nov →<br>21 | 20 Nov | 13h 50m | <b>Y</b> 9 | B9 | E9 | M9 | H9 | wc         | Q9 | N9 | <b>V</b> 9 | GC | К9 |

Door te klikken op Get Price, zal CBF het nieuwe tarief berekenen.

| мутмс 10.00 | €710.48<br>Rebook | SQ323,SQ104<br>Class: K | $AMS \to KUL$ | <b>10:25</b><br>Mon,08 Nov 2 | 08:10<br>1 Tue,09 Nov 2 | 14h 45m<br>1 | SIN<br>1h 15m              | C                                                                                                    | *    |
|-------------|-------------------|-------------------------|---------------|------------------------------|-------------------------|--------------|----------------------------|----------------------------------------------------------------------------------------------------|------|
| ( TJA)      |                   | SQ127,SQ324<br>Class: K | KUL → AMS     | 21:45<br>Fri,19 Nov 21       | 06:45<br>Sat,20 Nov 21  | 16h 00m      | SIN<br>1h 00m<br>Branded F | ک کے معام میں معام میں معام میں معام میں معام میں معام میں معام میں معام میں معام میں معام میں معام میں معام م<br>ares More deta | ails |

Let op dat het systeem in het grijze vlak de laagste tarieven toont. Wil je een ander tarief, klik dan op additional pricing options, bv als je een tarief inclusief bagage wilt boeken.

Als je dit definitief wilt wijzigen, klik je op de gele button 'Rebook' bij het tarief naar keuze en de reservering zal worden gewijzigd. Aangezien de boeking in optie stond, zal dit na het wijzigen ook nog zo zijn. Alleen bij een definitieve ticketopdracht via Check-out, zal het ticket worden afgegeven.

Wijzigen NDC boekingen:

- KLM kan alleen na ticketing worden gewijzigd, voor ticketing moet de boeking worden geannuleerd (prullenbakje) en zal er een nieuwe reservering gemaakt moeten worden.
- LH en BA kunnen zowel voor als na ticketing gewijzigd worden in CBF.

Op het moment dat je ticket is uitgegeven en je wilt de boeking annuleren, neem dan svp contact op met het serviceteam van ConsolidAir. Dit omdat er mogelijk kosten zijn verbonden aan de annulering.

#### 5. Lufthansa NDC

Indien er een boeking is gemaakt via het NDC kanaal van de Lufthansa Group, wordt er geen e-ticket verstuurd door Lufthansa.

Vanuit Atriis is het mogelijk om wel een bevestiging te mailen inclusief het e-ticket nummer. Roep de boeking op via My bookings en selecteer deze aan de linkerkant door hem aan te vinken. Klik vervolgens op 'send' en kies 'send itinerary'.

# **Consolid** Air

| Image: Send Price Offer       Image: Send Price Offer       Image: Send Price Offer <th></th> <th>:</th> <th>Send Itinerary</th> <th>1</th> <th></th> <th></th> <th></th> <th></th> <th></th> |                                                      | :             | Send Itinerary | 1                                                        |           |                                                                                                    |                         |                |                 |
|----------------------------------------------------------------------------------------------------|------------------------------------------------------|---------------|----------------|----------------------------------------------------------|-----------|----------------------------------------------------------------------------------------------------|-------------------------|----------------|-----------------|
| Actions :       PNR: RSYWSX       Passive: 6V8TSA       Less info       i       BTP Consolidair<br>(AWAC)       Eare Rules       Total Cost:       ✓ € 60         Optional Services ①                                                                                                    |                                                      | J - VIE - SKP | 😴 Send Price O | ffer                                                     | Jul 21) 👤 |                                                                                                    |                         |                | Ticketed        |
| Optional Services ()            ✓ Austrian Air<br>Austrian Air             Brussels, BE, (BRU)<br>Austrian Air<br>Thu,22 Jul 21 20:00<br>Thu,22 Jul 21 21:45<br>Terminal 3             Bussels, BE, (BRU)<br>Austrian Air<br>Thu,22 Jul 21 21:45<br>Terminal 3             Baggage: 1PC<br>Brand: Classic<br>CarrierLocator K9NX4D                                                                                                    | Actions :                                            | PNR: RSYWSX F | assive: 6V8TSA |                                                          | 1         | Less info 🔨 () E                                                                                          | BTP Consolidair<br>WAC) | Fare Rules     | Total Cost: 🛃 🧉 |
| ✓       Austrian Air       Brussels, BE, (BRU)<br>Thu,22 Jul 21 20:00<br>Terminal Unknown       →       Vienna, AT, (VIE)<br>Thu,22 Jul 21 21:45<br>Terminal 3       1h 45m       Flight #: O\$356<br>319       ✓       Confirmed (HK)         Baggage:       IPC<br>Brand:       Classic<br>Carrier Locator K9NX4D       Carrier Locator K9NX4D                                                                                                    | Optional Ser                                         | rvices (!)    |                |                                                          |           |                                                                                                    |                         |                |                 |
|                                                                                                    | Austrian Air Thu,22 Jul 21 20:00<br>Terminal Unknown |               | 0<br>(r        | → Vienna, AT, (VIE)<br>Thu,22 Jul 21 21:45<br>Terminal 3 |           | 1h 45m Flight#: OS356<br>319<br>Economy (B)<br>Baggage: 1PC<br>Brand: <u>Classic</u><br>Carrier Locator 1 |                         | Confirmed (HK) |                 |
|                                                                                                    |                                                      |               |                |                                                          |           |                                                                                                    |                         |                |                 |

Vul bij To: je eigen emailadres, klik onderdaan op send en het reisschema wordt naar je toe gestuurd, waarna je deze kunt doorsturen naar de reiziger.

| Send Itinerary                                                                         |     |                 | × |
|----------------------------------------------------------------------------------------|-----|-----------------|---|
| From (optional)<br>Servicedesk                                                         |     |                 |   |
| <b>To</b><br>Enter Email or select recipient                                           | Add | Select Language | Ŧ |
| Add Price Breakdown Include PDF Subject                                                |     |                 |   |
| Travel plan for Baki Aslan travelling to Skopje on Thu,22 Jul 21<br>Message (Optional) |     |                 |   |

## 6. contact

Voor vragen kunt u contact opnemen met ons kantoor: E: <u>servicedesk@consolidair.nl</u> P: +31 85 0131258